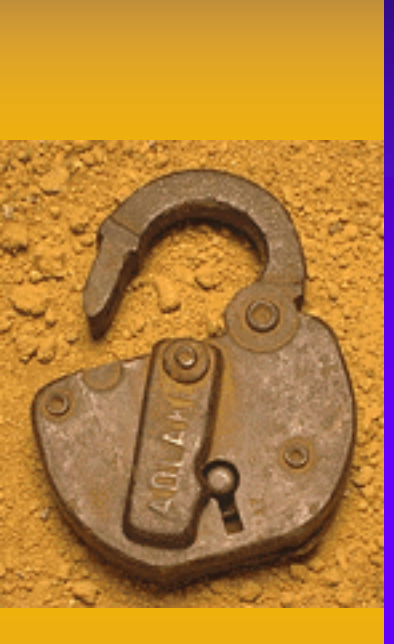

Elektronický podpis praktické aspektu používania epodpisu

Šifrovanie a podpisovanie emailov Šifrovanie a podpisovanie súborov Podpisovanie a zabezpečenie pdf eID – použitie, portál Slovensko

Katedra aplikovanej matematiky a hospodárskej informatiky Ekonomická fakulta Technickej univerzity 2019

# Elektronický podpis emailu

### Bezpečná elektronická emailová komunikácia

- Nutnosť použiť email klienta
- Thunderbird od Mozily, ale aj iné aplikácie
- Ukážky, návody http://ca.ekf.tuke.sk

| 📝 Česká 530/26 - Mapy Go 🗙 Y 💾 Testovacia stránka certifi 🗶 Nová karta 🛛 🗶 🚺                                                     |
|----------------------------------------------------------------------------------------------------|
| $\leftarrow \rightarrow$ C $\bigtriangleup$ (i) ca.ekf.tuke.sk/index.html $\Rightarrow$ is G :                                   |
| Certifikačná autorita CAEKFTUKE<br>(neoficiálna testovacia stránka a verzia)                                                     |
| home Certifikačná autorita Ekon.fakulta TU Projekt Tatrabanka On-Line Banka Lab e-podnikania<br>E-podpis Kontakt Seminár EP      |
| <u>Certifikačná autorita Ekonomickej fakulty TU v Košiciach - web rozhranie</u>                                                  |
| Návody na prácu s certifikačnou autoritou:                                                                                       |
| 1. <u>Ako získať certifikát CAEKFTUKE</u> (Návody)                                                                               |
| Alternativa ziskania certifikátu:                                                                                                |
| <u>Thawte</u> - stránka spoločnosti Thawte už od r. 1995 vydáva zdarma osobné certifikáty                                        |
| C.O.M.O.D.O - alternatíva získania free osobného certifikátu                                                                     |
| 2. Ako zrušiť svoj certifikát (v prípade krádeže, straty, zneužitia)                                                             |
| 3. Ako exportovať certifikát z Internet explorera                                                                                |
| 4. Ako importovaľ certifikát do Internet explorera                                                                               |
| 5. Ako importovať certifikát do MS Outlook                                                                                       |
| <ol> <li>6. Ako importovať certifikát inej osoby do adresára MS Outlook a vytvoriť šifrovaný a<br/>podpísaný email</li> </ol>    |
| 7. Ako importovať certifikát a súkromný kľúč do PGP                                                                              |
| 8. <u>Ako exportovať verejný kľúč z PGP (pre ostatných užívateľov)</u>                                                           |
| <ol> <li><u>Ako podpísať dokument a overiť platnosť obsahu dokumentu a platnosť podpisu</u><br/>dokumentu v PGP.</li> </ol>      |
| 10. Ako zašifrovať obsah dokumentu a následne rozšifrovať v PGP.                                                                 |
| 11. <u>Ako podpísať a zašifrovať dokument a následne ho rozšifrovať a overiť platnosť</u><br>podpisu súčasne jednou akciou v PGP |
| 12. Nastavenie PGP servra pre upload vereiných kľúčov                                                                            |

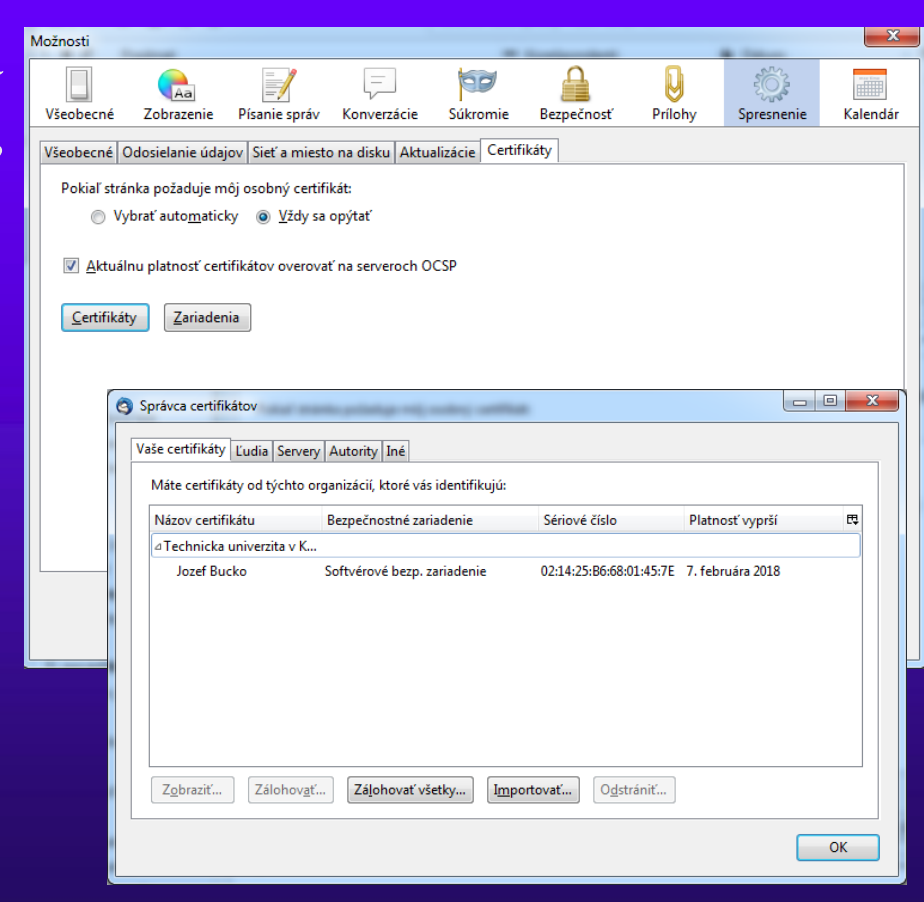

#### TU Košice Ekonomická fakulta

# Praktická ukážka a postup

- Import certifikátu do email klienta
- Nastavenie priradenie certifikátu k poštovému kontu
- Podpisovanie a šifrovanie emailov

| 🔗 Nová správa: (bez predn                      | netu)                                      |                                            | <u> </u> |
|------------------------------------------------|--------------------------------------------|--------------------------------------------|----------|
| <u>S</u> úbor <u>U</u> praviť <u>Z</u> obraziť | <u>V</u> ložiť <u>F</u> ormát <u>M</u> ožn | iosti <u>N</u> ástroje <u>P</u> omocník    |          |
| 🙀 Odoslať 🛛 🖌 Pravopi                          | is 🔻 関 Priložiť 🔻                          | 🖀 Bezpečnosť 🔻 🖶 Uložiť 🔻                  |          |
| <u>O</u> d: d                                  | loc. RNDr. Jozef Bucko, I                  | Zašifrovať túto správu                     | •        |
| ▼ Odpovedať na: jo                             | ozef.bucko@tuke.sk                         | Digitálne podpísať túto správu             |          |
| ▼ Komu:                                        |                                            | Z <u>o</u> braziť informácie o zabezpečení | ٦        |
|                                                |                                            |                                            |          |
| Pre <u>d</u> met:                              |                                            |                                            |          |
| Odstavec 🔻 P                                   | Premenlivá šírka                           | ▼ ■ A-A'A'A A A A ∷ 12 55 55 E = • ■ • ◎ • |          |
|                                                |                                            |                                            | *        |
|                                                |                                            |                                            |          |
| •                                              |                                            |                                            |          |
| •                                              |                                            |                                            |          |
| *****                                          | *****                                      |                                            | Ξ        |
| doc. RNDr. Jozef B                             | Bucko, PhD.                                |                                            |          |
| Katedra aplikovane                             | ej matematiky<br>Formatiky                 |                                            |          |
| Ekonomická fakulta                             | a TU,                                      |                                            |          |
| Nemcovej 32, 040 0                             | 01 Košice,                                 |                                            |          |
| c.d. 222                                       | Otuko sk                                   |                                            | -        |
| Email: Jozef.Bucko                             | JWCUKE.SK                                  |                                            |          |

| 812qn@tuke.sk                                                                                                    | ^ | Bezpečnosť                                                                                                    |
|----------------------------------------------------------------------------------------------------|---|----------------------------------------------------------------------------------------------------|
| Vastavenie servera<br>ćópie a priečinky<br>Pisanie a adresovanie<br>Nevziňadaná pošta<br>Synchronizácia a úložný priestor<br>Potvrdenia o prečítaní<br>Bezpečnosť<br>wekko@gmail.com                                                                                                    |   | bezpecnost Ak chcete posielať a prijímať podpisané alebo šifrované správy, mali by ste zadať certifikát pre šifrovanie a certifikát pre digitálne podpisovanie. Digitálne podpisovanie správ používať tento osobný certifikát: Jozef Bucko Technicka univerzita v Kosiciach ID Ugitálne podpisovať správy (predvolene) Sjítrovanie                                                                                                    |
| Nastavenie servera<br>Kópie a priečinky<br>Yisanie a adresovanie<br>Vevyžiadaná pošta<br>Synchronižácia a úložný priestor<br>Potvrdenia o prečitaní<br>Bezpečnosť<br>b@tuke.sk<br>Nastavenie servera<br>Kópie a priečinky<br>Pisanie a adresovanie<br>Nevyžiadaná pošta<br>Synchronižácia a úložný priestor<br>Potvrdenia o prečitaní<br>Bezpečnosť<br>vetf@tuke.sk | E | Na šířrovanie a dešiřrovanie správ posielaných vám používať tento osobný cetrifikát:<br>Jozef Bucko Technicka univerzita v Kosiciach ID Vybrgť Vymazať<br>Prednastavené šířrovanie pri posielaní správ:<br><ul> <li>Nikdy (nepoužívať šířrovanie)</li> <li>Vždy (neumožní odoslanie, ak všetci adresáti nemajú cetrifikát)</li> </ul> <li>Cetrifikáty <ul> <li>Zobraziť certifikáty</li> <li>Bgzpečnostné zariadenia</li> </ul> </li> |
| Ak <u>c</u> ie s účtami                                                                                                    | • |                                                                                                    |

## Podpisovanie a šifrovanie súborov

- Nutnosť použiť softvér problém!!!
- Kleopatra GNU GP, alebo GPG
- PGP komerčná verzia, do 8.1 zdarma
- PGP alternatíva k CA
  - Roztrúsená dôvera nie centrálna
  - Certifikáty si navzájom vydávajú účastníci krížovým podpisom
  - Nadšenci, rebeli, snaha o bežné využitie zdarma

# GPG – GnuPG - Kleopatra

Stiahnúť -

https://www.gpg4win.org/

- Nainštalovať
- Naimportovať certifikát (zo zálohy)
- Podpisovať súbory
- Šifrovať súbory
- Rozšifrovať súbory
- Overovať podpisy

| $\mathbf{p}_{\mathbf{G}}$      |                                                                                                    | $C_{ii}$                                                                                                    |                                                                                                    | x                                                                                                    |
|--------------------------------|----------------------------------------------------------------------------------------------------|----------------------------------------------------------------------------------------------------|----------------------------------------------------------------------------------------------------|----------------------------------------------------------------------------------------------------|
| s <u>T</u> ools <u>S</u> ettin | igs <u>W</u> indo                                                                                   | w <u>H</u> elp                                                                                                    |                                                                                                    |                                                                                                    |
| Export Ce                      | rtificates                                                                                          | C Redisp                                                                                                    | lay                                                                                                    | **                                                                                                    |
| <mark>ificates</mark>          | M                                                                                                   | y Certificate                                                                                                    | s                                                                                                    | •                                                                                                    |
| Trusted Certific               | ates <u>O</u> t                                                                                     | her Certifica                                                                                                    | tes                                                                                                    | ×                                                                                                    |
| E-Mail                         | Valid F                                                                                             | rom                                                                                                    | Valid Until                                                                                                    |                                                                                                    |
|                                | 2011-11-2                                                                                           | 27 20                                                                                                    | 21-11-27                                                                                                    | Х.                                                                                                    |
| zef.bucko@t                    | 2016-02-0                                                                                           | 08 20                                                                                                    | 18-02-07                                                                                                    | X.                                                                                                    |
|                                |                                                                                                    |                                                                                                    |                                                                                                    |                                                                                                    |
|                                |                                                                                                    |                                                                                                    |                                                                                                    |                                                                                                    |
|                                |                                                                                                    |                                                                                                    |                                                                                                    | •                                                                                                    |
|                                |                                                                                                    |                                                                                                    |                                                                                                    |                                                                                                    |
|                                | Is <u>T</u> ools <u>S</u> ettin<br>Export Centificates<br>Trusted Certific<br>E-Mail<br>zef.bucko@t | is <u>Tools Settings Windo</u><br>Export Certificates<br>ificates<br>Trusted Certificates <u>Ott</u><br>E-Mail Valid Fr<br>2011-11-2<br>zef.bucko@t 2016-02-0 | Is <u>Tools Settings Window H</u> elp<br>Export Certificates<br>My Certificates<br>Trusted Certificates Other Certificate<br>E-Mail Valid From<br>2011-11-27 20<br>zef.bucko@t 2016-02-08 20 | s <u>Tools Settings Window H</u> elp<br>Export Certificates<br>My Certificates<br><u>Trusted Certificates</u> <u>Other Certificates</u><br>E-Mail Valid From Valid Until<br>2011-11-27 2021-11-27<br>zef.bucko@t 2016-02-08 2018-02-07 |

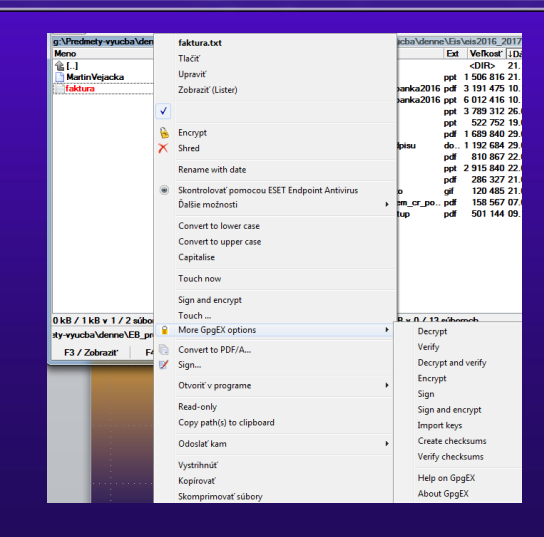

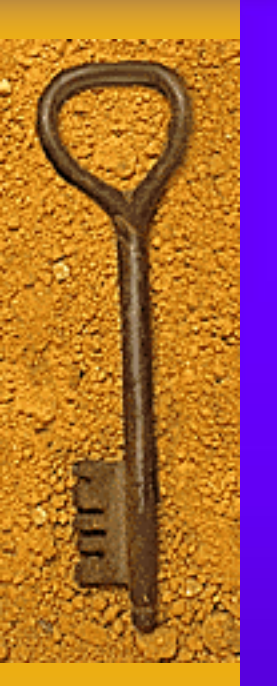

# Praktická ukážka

| g:\Predmety-vyucba\den     | faktura.txt                                  | cba\denne\Eis\eis2016_2017                                                                                                    |
|----------------------------|----------------------------------------------|----------------------------------------------------------------------------------------------------|
| Meno                       | Tlačiť                                       | Ext Veľkosť ↓Dá                                                                                                    |
| <b>≜</b> []                | Harry 20                                     | <dir> 21.</dir>                                                                                                    |
| MartinVejacka              | Opravit                                      | ppt 1 506 816 21.                                                                                                    |
| faktura                    | Zobraziť (Lister)                            | panka2016 pdf 3 191 475 10.                                                                                                    |
|                            | 7                                            | panka2016 ppt 6 012 416 10.                                                                                                    |
|                            |                                              | ppt 3 /89 312 26.                                                                                                    |
| 1                          | Encrypt                                      | ppt 522 /52 15.                                                                                                    |
|                            |                                              | pui 1005 040 25.                                                                                                    |
| 1                          | Shred                                        | pdf 810 867 22                                                                                                    |
|                            | Rename with date                             | ppt 2 915 840 22.                                                                                                    |
|                            | Rename with date                             | pdf 286 327 21.                                                                                                    |
|                            | Skontrolovať pomocou ESET Endpoint Antivirus | o gif 120 485 21.0                                                                                                    |
|                            | Ďalšie možnosti                              | ▶ em_cr_popdf 158 567 07.0                                                                                                    |
|                            |                                              | tup pdf 501 144 09.                                                                                                    |
|                            | Convert to lower case                        |                                                                                                    |
|                            | Convert to upper case                        |                                                                                                    |
|                            | Capitalica                                   |                                                                                                    |
|                            | Capitalise                                   |                                                                                                    |
|                            | Touch now                                    |                                                                                                    |
|                            | Sign and encrypt                             |                                                                                                    |
| 1 k B / 1 k B x 1 / 2 súbo | Touch                                        | B x 0 / 13 súborach                                                                                                    |
|                            | More GpgEX options                           | Decrypt                                                                                                    |
| ty-vyucba \denne \EB_pr    |                                              | Verif.                                                                                                    |
| F3 / Zobrazit' F4          | Convert to PDF/A                             | venty                                                                                                    |
|                            | 🗶 Sign                                       | Decrypt and verify                                                                                                    |
|                            | a                                            | Encrypt                                                                                                    |
| 1 - 1                      | Otvorit v programe                           | Sign                                                                                                    |
|                            | Read-only                                    | or in the second second s |
|                            | Read only                                    | Sign and encrypt                                                                                                    |
|                            | Copy path(s) to clipboard                    | Import keys                                                                                                    |
|                            | Ododať kam                                   | Create checksums                                                                                                    |
|                            | o doside kum                                 | Verify checksums                                                                                                    |
|                            | Vystrihnúť                                   | Verity checksuns                                                                                                    |
|                            | Konírovať                                    | Help on GpgEX                                                                                                    |
|                            |                                              | About GraEX                                                                                                    |
|                            | Skomprimovat subory                          | About opger                                                                                                    |
|                            | EkF TU Košice                                |                                                                                                    |

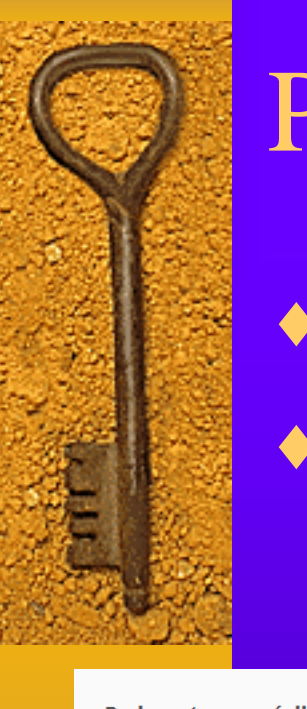

## **Podpisovanie PDF**

Jednoduché prostredníctvom Acrobat reader
Nástroje – certifikáty – digitálne podpísať

| Podepsat pomocí digitálního ID                                                                                                  | ×                                                |        | Konfigurovat digitální                                                                                                    | ID pro     | podepisování ×                                                                                                    |
|----------------------------------------------------------------------------------------------------|--------------------------------------------------|--------|----------------------------------------------------------------------------------------------------|------------|----------------------------------------------------------------------------------------------------|
| Vyberte digitální ID, který chcete použít k podpisu:                                                                            | Obnovit                                          |        |                                                                                                    |            |                                                                                                    |
| Jozef Bucko (Digitální identifikátor systému Window<br>Vydal:Certifikacna autorita Ekonomickej fakul ,Konec platn               | vs)<br>iosti: 2017.02.07<br>Zobrazit podrobnosti |        | Digitální ID je vyžadován pro<br>vytvoření digitálního<br>podpisu. Nejbezpečnější<br>digitální identříkátory jsou<br>vydávány důvěryhodnými<br>certifikačními autoritami a<br>jsou založeny na<br>zabeznečených zdříženích | ()         | <ul> <li>Použít zařízení pro vytváření podpisů</li> <li>Konfigurovat čipovou kartu nebo token připojený k<br/>počítači</li> </ul> |
| <b>Jozef Bucko</b> (Soubor digitálního identifikátoru)<br>Vydal:Certifikacna autorita Ekonomickej fakul ,Konec platnosti: 2018. | 02.07                                            |        | jako jsou čipové karty a<br>tokeny. Některé jsou<br>založeny na souborech.<br>Můžete také vytvořít nový                                                                                                    | $\bigcirc$ | Použít digitální ID ze souboru<br>Importovat existující digitální ID, který jste obdrželi<br>jako soubor                          |
|                                                                                                    | Zobrazit podrobnosti                             |        | digitalni ID, ale takovy<br>identifikátor poskytuje<br>nízkou úroveň ochrany<br>identity.                                                                                                    | $\bigcirc$ | Vytvořit nový digitální ID           Vytvořit digitální ID s vlastním podpisem                                                    |
| (? Konfigurace nového digitálního ID                                                                                            | Zrušit Pokračovat                                |        | 3                                                                                                    |            | Zrušit Pokračovat                                                                                                    |
|                                                                                                    |                                                  | ELE TI | IVačiaa                                                                                                    |            |                                                                                                    |

# Tvorba vlastného vzhľadu podpisu

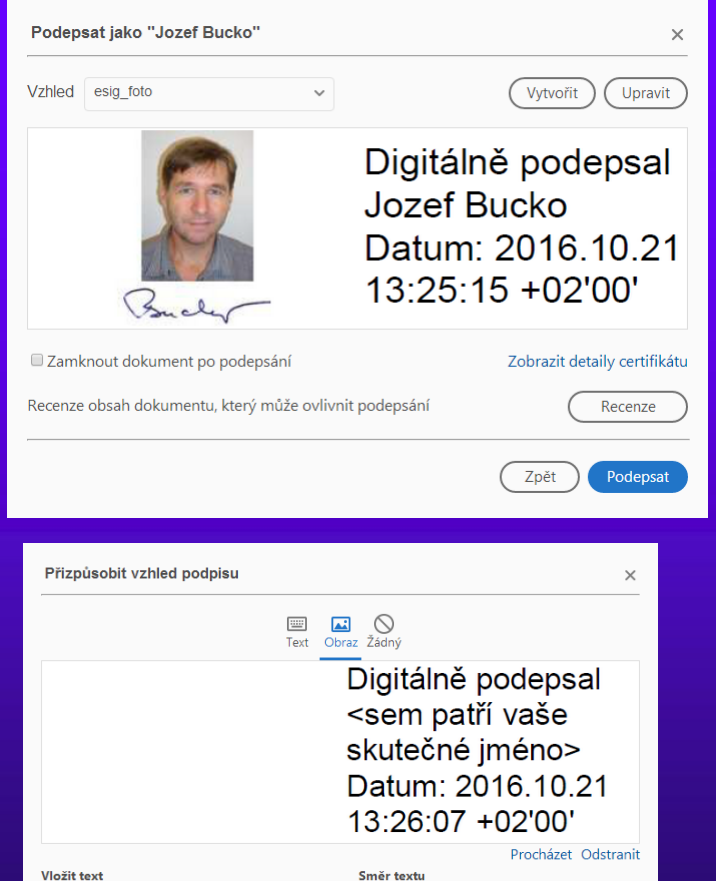

Automa 🚞

Formát číslic

0123456789

=

Uložit

Zrušit

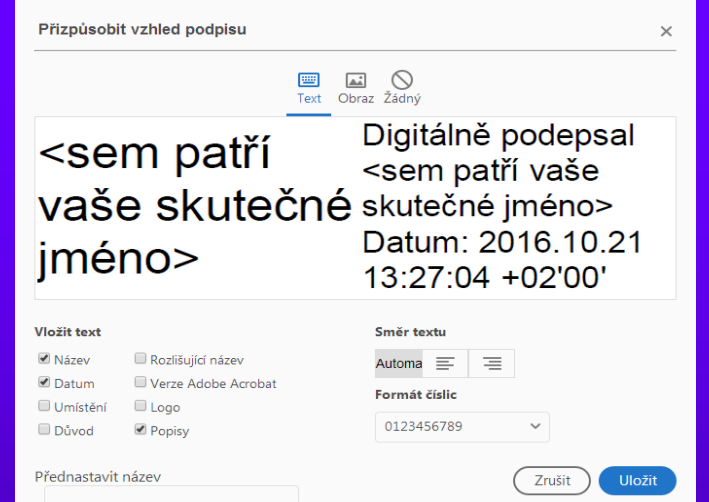

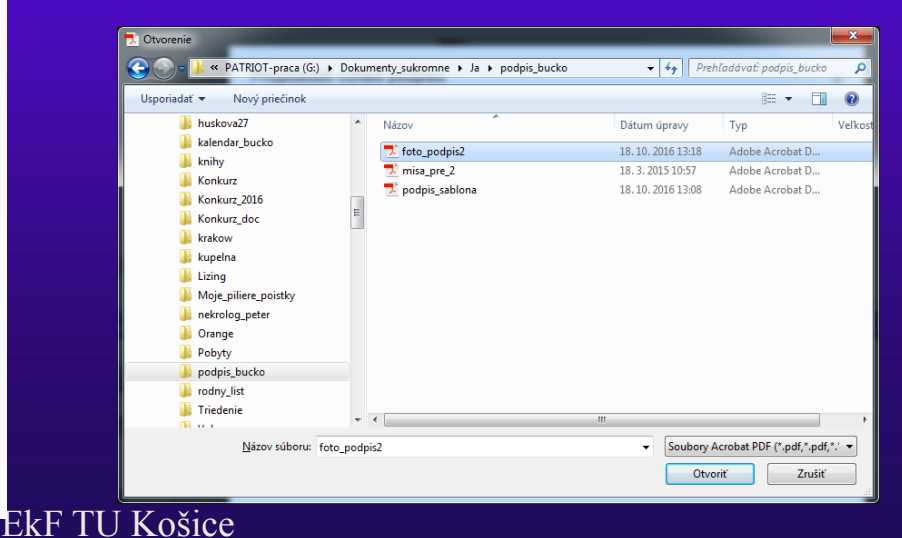

Rozlišující název

Logo

Popisy

Verze Adobe Acrobat

Název

Datum

Důvod

Umístění

Přednastavit název

# Overenie podpisu

- nastavenie root certifikátu podateľne CAEKFTUKE na stav dôveryhodný
- Použijeme panel podpisu v Acrobat Reader XI
- nájdeme root certifikát CAEKTUKE a nastavíme jeho dôveryhodnosť
- je možné nastaviť aj dôveryhodnosť priamo certifikátu používateľa (ale dôveryhodnosť sa dedí)

# Dedičnosť dôveryhodnosti

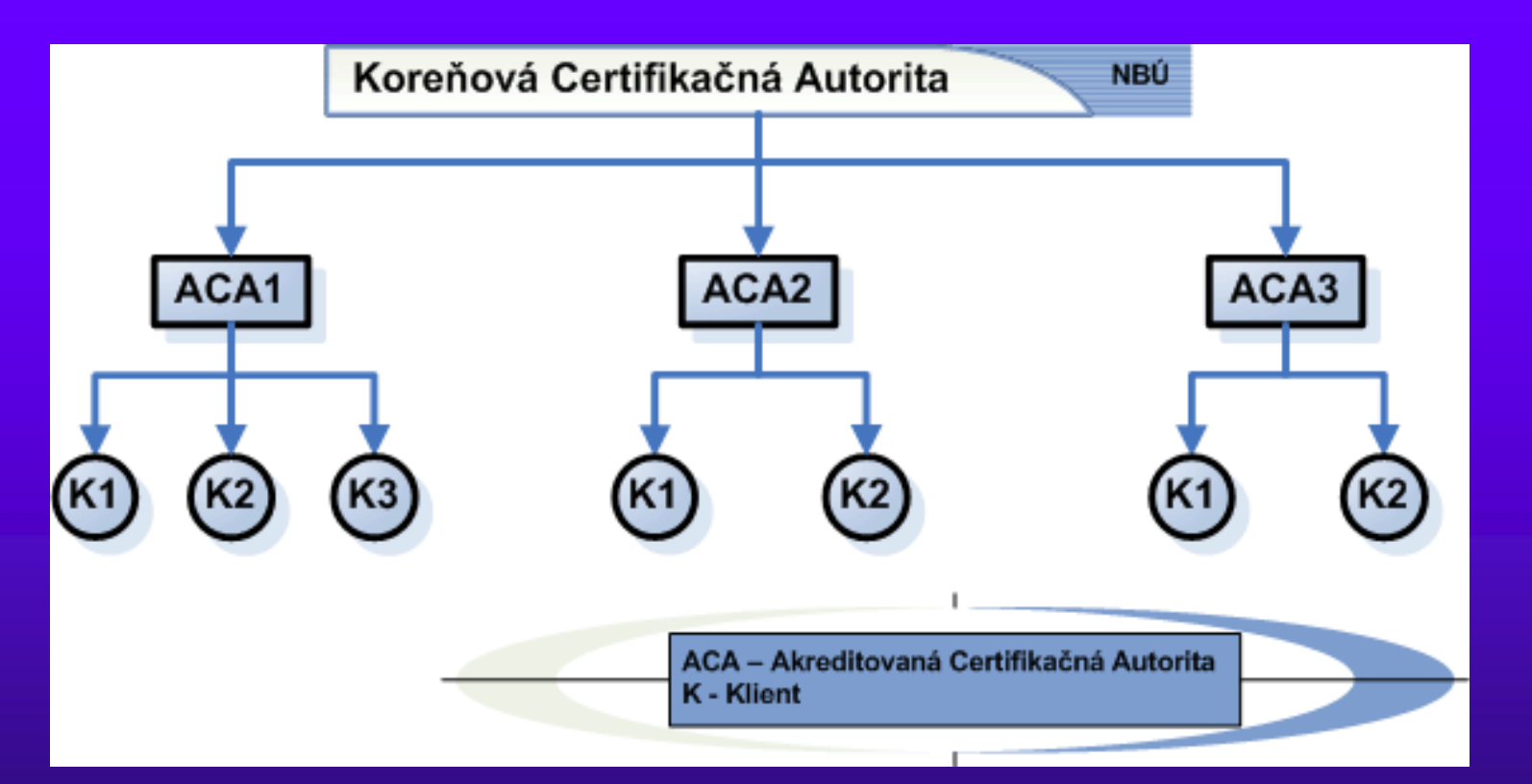

## **Overenie** podpisu

| 🔁 harmo | onogram_ | hi.pdf - Adol | be Read | er       |  |  |  |  |  |
|---------|----------|---------------|---------|----------|--|--|--|--|--|
| Soubor  | Úpravy   | Zobrazení     | Okna    | Nápověda |  |  |  |  |  |

| Nejméně jeden podpis má problém | ny. |
|---------------------------------|-----|
|---------------------------------|-----|

🔁 harmonogram

🕖 Panel podpisu

🔁 harmonogram\_hi.pdf - Adobe Reader

#### HARMONOGRAM A HODNOTENIE PREDMETU EIS - HI

HARMONOGRAM PREDNÁŠOK (PC6

PREDNÁŠAJÚCI

Soubo

4

### Zvolíme podrobnosti podpisu

### Následne podrobnosti certifikátu

| Pedméné jeden podpis má problémy.       Image: Comparison de la politica de la politica de la politi                                                                                                    | Úpravy <u>Z</u> obrazení O <u>k</u> na <u>N</u> ápověda                                                                                                    | ×                                                                                                    |
|----------------------------------------------------------------------------------------------------|----------------------------------------------------------------------------------------------------|----------------------------------------------------------------------------------------------------|
| Podpisy       (*)       >         □       Ověřit vše       Ověřit vše         □       Sev. 1: Podepsal(a): Jozef Bucko sjozef.bucko@tuke.sk>         Platnost podpisu je neznámá:       Dokument se od aplikování tohoto podpisu nezměnil       Identita podepisujícího není známá, protože jeho certifikát není v seznamu důvěryhodných c       C         □       Podrobnosti podpisu       Naposledy kontrolováno: 2015.09.29 10:20:23 + 02'00'       Naposledy kontrolováno: 2015.09.29 10:20:23 + 02'00'         Pole: Signature2 na stránce 2       Klepnutím zobrazite tuto verzi.       Na                                                                                                    | lejméné jeden podpis má problémy.                                                                                                    | 💋 Panel podpisu                                                                                                    |
| <ul> <li>Pratrios podpisu je Heininia.</li> <li>Dokument se od aplikování tohoto podpisu nezměnil</li> <li>Lidentita podepisujícího není známá, protože jeho certifikát není v seznamu důvěryhodných cí</li> <li>Čas podepisání pochází z hodin na počítači autora podpisu.</li> <li>Podrobnosti podpisu</li> <li>Naposledy kontrolováno: 2015.09.29 10:20:23 +02'00'</li> <li>Pole: Signature2 na stránce 2</li> <li><u>Klepnutím zobrazite tuto verzi</u>.</li> <li>Militaria podražite <u>tuto verzi</u>.</li> <li>Militaria podražite <u>tuto verzi</u>.</li> <li>Militaria podražite <u>tuto verzi</u>.</li> <li>Militaria podražite <u>tuto verzi</u>.</li> <li>Militaria podražite <u>tuto verzi</u>.</li> <li>Militaria podražite <u>tuto verzi</u>.</li> <li>Militaria podražite <u>tuto verzi</u>.</li> <li>Militaria podražite <u>tuto verzi</u>.</li> <li>Militaria podražite <u>tuto verzi</u>.</li> <li>Militaria podražite <u>verzi</u>.</li> <li>Militaria podražite <u>verzi</u>.</li> <li>Militaria verzi</li> <li>Militaria verzi</li> <l< th=""><th>Podpisy (4 )<br/>□ - Ověřit vše<br/>□ <sup>2</sup> Rev. 1: Podepsal(a): Jozef Bucko <jozef.bucko@tuke.sk><br/>Platosť nodpisu je neznámá:</jozef.bucko@tuke.sk></th><th>LADARNOCELMA A RODOTINE PEZMETU ES- AU</th></l<></ul> | Podpisy (4 )<br>□ - Ověřit vše<br>□ <sup>2</sup> Rev. 1: Podepsal(a): Jozef Bucko <jozef.bucko@tuke.sk><br/>Platosť nodpisu je neznámá:</jozef.bucko@tuke.sk>                                                                                                    | LADARNOCELMA A RODOTINE PEZMETU ES- AU                                                                                                    |
| 11111 Thermal Research of the second second                                                                                                    | Platnost podpisu je neznama:<br>Dokument se od aplikování tohoto podpisu nezměnil<br>Identita podepisujícího není známá, protože jeho certifikát není v seznamu důvěryhodných co<br>Čas podepsání pochází z hodin na počítači autora podpisu.<br>⊡ Podrobnosti podpisu<br>Naposledy kontrolováno: 2015.09.29 10:20:23 +02'00'<br>Pole: Signature2 na stránce 2<br><u>Klepnutím zobrazíte tuto verzi.</u> | 1000     Formulation for the second second sec |
|                                                                                                    |                                                                                                    | 1100     Sector Sector Se |

11

Použijeme panel podpisu

# Nastavenie dôveryhodnosti certifikátu CAEKFTUKE

 Použijeme záložku "Dôveryhodnosť"

 Zvolíme "Pridať k dôveryhodným certifikátom"

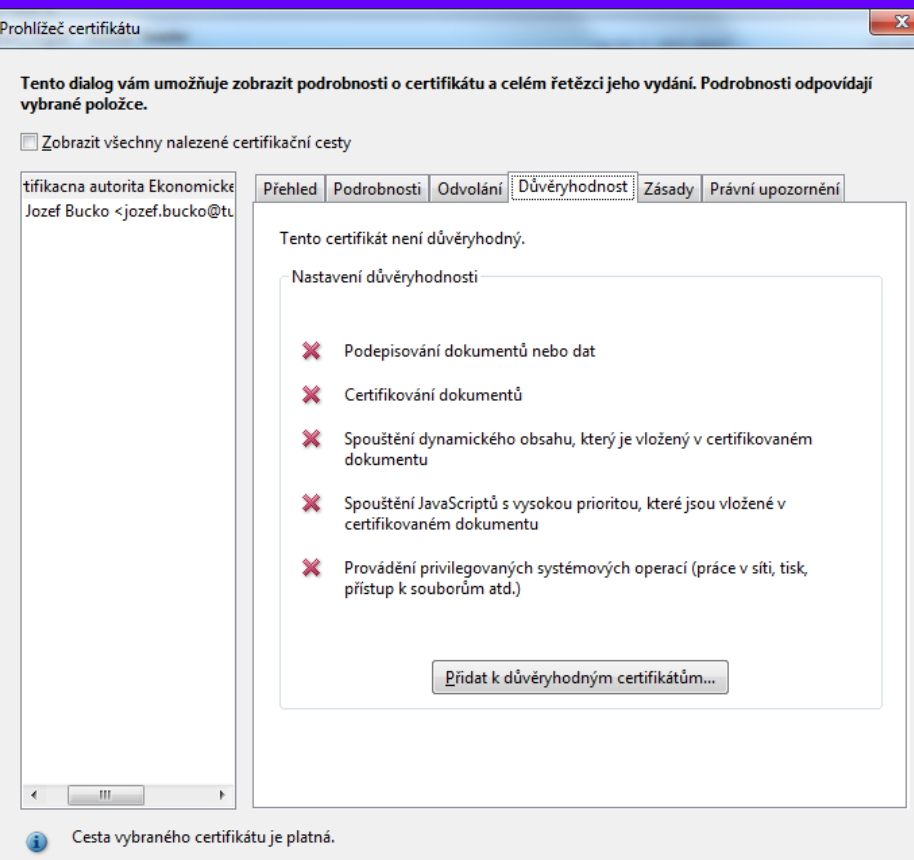

Kontroly ověření platnosti cesty byly provedeny k času podepsání: 2015/09/28 16:41:43 +02'00' Model ověřování: shell

## Nastavenie dôveryhodnosti II

- Dôveryhodnosť
   Certifikačnej autority
   CAEkFTU
- Dôveryhodnosť pre certifikované dokumenty v rozsahu
  - Dynamický obsah
  - Vložený JavaScript
  - Systémové operácie

| Importovat nastavení kontaktu                                                                                                    |
|----------------------------------------------------------------------------------------------------|
|                                                                                                    |
| Podrobnosti certifikátu                                                                                                    |
| Předmět: Certifikacna autorita Ekonomickej fakulty TU v Kosiciach                                                                                                    |
| Vydavatel: Certifikacna autorita Ekonomickej fakulty TU v Kosiciach                                                                                                    |
| Použití: Digitální podpis, Certifikát podpisu (CA), Podepisování CRL                                                                                                    |
| Konec platnosti: 27.11.2021 19:07:58                                                                                                    |
| Důvěryhodnost                                                                                                    |
| Certifikát použitý k podepsání dokumentu musí být buď určen jako kotva<br>důvěryhodnosti nebo být zřetězený ke kotvě důvěryhodnosti, aby bylo ověření<br>podpisu úspěšné. Kontrola odvolání se neprovádí na kotvě důvěryhodnosti ani nad<br>ní. |
| Použít tento certifikát jako důvěryhodný kořen                                                                                                    |
| Pokud je ověření podpisu úspěšné, důvěřujte tomuto certifikátu<br>pro:                                                                                                    |
| ✓ Podepsané dokumenty nebo data                                                                                                    |
| Certifikované dokumenty                                                                                                    |
| ☑ Dynamický obsah                                                                                                    |
| Vložený JavaScript s vysokou prioritou                                                                                                    |
| Privilegované systémové operace (práce v síti, tisk, přístup k souborům atd.)                                                                                                    |
|                                                                                                    |
|                                                                                                    |
|                                                                                                    |
| Nápověda OK Zrušit                                                                                                    |

# Nastavenie dôveryhodnosti III

- Dôveryhodnosť osoby (podpisujúceho)
- Dôveryhodnosť pre certifikované dokumenty v rozsahu
  - Dynamický obsah
  - Vložený JavaScript
  - Systémové operácie

| tovat nastavení kontak                                  | ctu                                                                                    |
|---------------------------------------------------------|----------------------------------------------------------------------------------------|
| odrobnosti certifikátu                                  |                                                                                        |
| Předmět: Jozef Bucko                                    | o <jozef.bucko@tuke.sk></jozef.bucko@tuke.sk>                                          |
| Vydavatel: Certifikacı                                  | na autorita Ekonomickej fakulty TU v Kosiciach                                         |
| Použití: Digitální pod                                  | lpis, Neodvolatelnost, Zašifrovat klíče, Zašifrovat dokument                           |
| Konec platnosti: 7.2.                                   | 2016 15:21:06                                                                          |
| Důvěrvhodnost                                           |                                                                                        |
| ni.<br>V Použít tento cer<br>Pokud je ověření p<br>pro: | tifikát jako důvěryhodný <u>k</u> ořen<br>odpisu úspěšné, důvěřujte tomuto certifikátu |
| ✓ Podepsané d                                           | lokumenty nebo data                                                                    |
| Cer <u>t</u> ifikovan                                   | é dokumenty                                                                            |
| <b>☑</b> <u>D</u> ynami                                 | cký obsah                                                                              |
| 📝 Vložený                                               | JavaScript s vysokou prioritou                                                         |
| <mark></mark> Privilego<br>souborů                      | ované systémové operace (práce v síti, tisk, přístup k<br>im atd.)                     |
|                                                         |                                                                                        |
|                                                         |                                                                                        |

# Znovuoverenie podpisu

### Po potvrdení nastavenia možnosť znovuoverenia podpisu – klik na obrázok

podpisu 🗕

### Výsledok-Podpis PLATNÝ

Vlastnosti podpisu...

Zavřít

#### Stav ověření podpisu

Podpis je PLATNÝ, podepsaný uživatelem Jozef Bucko <jozef.bucko@tuke.sk>. - Tento Dokument se od aplikování tohoto podpisu nezměnil. - Identita autora podpisu byla při vydání platná, ale nyní nelze zkontrolovat, zda nebyla zrušena a zde její platnost trvá.

\_ 0 23 🔁 harmonogram\_hi.pdf - Adobe Reader Soubor Úpravy Zobrazení Okna Nápověda Podepsáno a všechny podpisy jsou platné. 🥖 Panel podpisu 13.12.2013 Zaverecne nodnotenie, uderovanie zapoc icite HOLNOTENIE MINIMUM Web-stránka 10 b Eshop (vvtvorenie, naplnenie) 15 b Digitálně Legislatíva 20 b podepsal Jozef 15 b Podnikateľský zámer Bucko Strategická štúdia 10 b Datum: Účtovníctvo 20 b 2015.09.28 Analýza, dolaďovanie, 10 b 16:41:43 +02'00' Spolu 100 h Minimálny počet bodov na udelenie zápočtu 51 b Stav ověření podpisu Podpis je PLATNÝ, podepsaný uživatelem Jozef Bucko <jozef.bucko@tuke.sk>. - Tento Dokument se od aplikování tohoto podpisu nezměnil. - Identita autora podpisu byla při vydání platná, ale nyní nelze zkontrolovat, zda nebyla zrušena a zde její platnost trvá. Vlastnosti podpisu.. Zavřít

# Podpisovanie pdf - alternatívy

### Množstvo aplikácií, komerčných aj freeware

- Web online portály
- Disig kvalifi kovaný elektro nický podpis pdfka

### https://zep.disig.sk/Portal

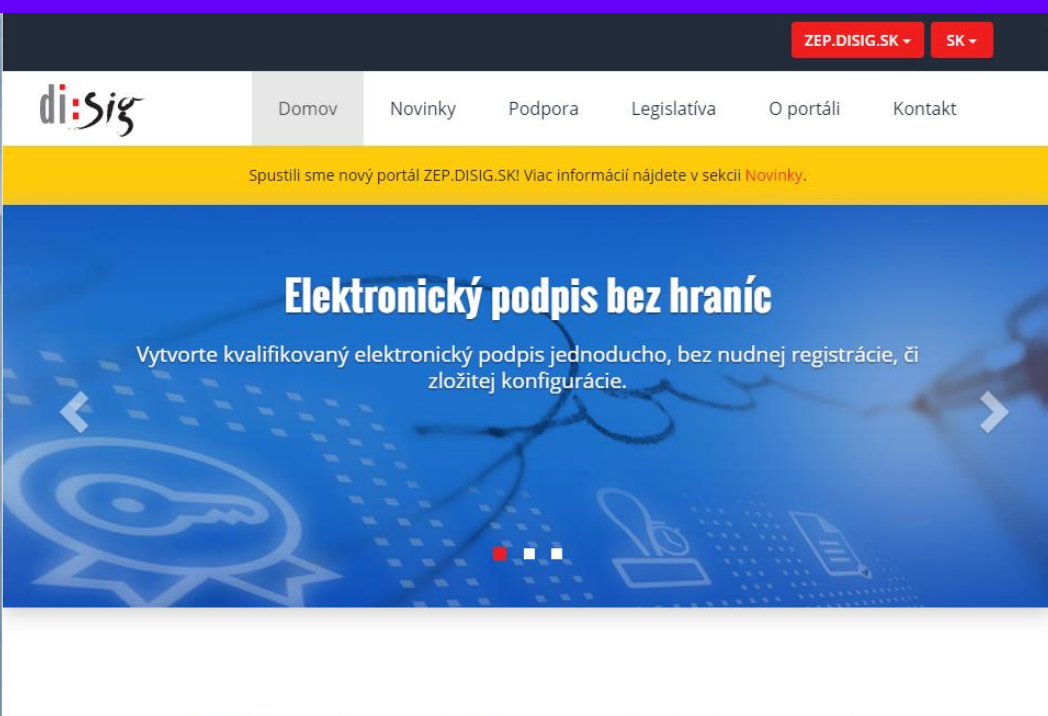

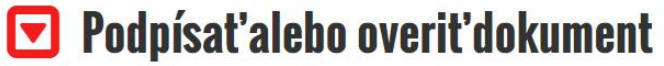

Súhlasím so všeobecnými podmienkami používania služieb zep.disig.sk.

VYBRAŤ/ZMENIŤ SÚBOR...

🖋 PODPÍSAŤ 🛛 🛇 OVERIŤ

ΙU

# Pdf dokumenty a epodpis SK

 Rovnakým spôsobom je možné podpisovať pdf dokumenty prostredníctvom elektronickej ID karty (občianský preukaz)

 Potrebný je aktivovaný čip, čítačka čipových kariet a príslušný driver a softvér pre prácu s e-ID (občianským preukazom)

- https://www.slovensko.sk/sk/titulna-stranka
- http://www.opis.gov.sk/

## Podpis a šifrovanie v SmartPhone

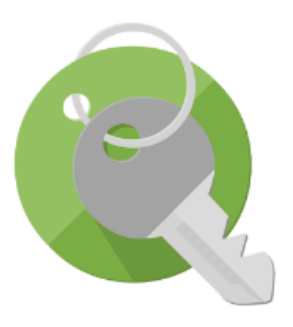

| ) | per) | ۱Key | chai | in: E | Easy | PGP |
|---|------|------|------|-------|------|-----|
|   |      |      |      |       |      |     |

Sufficiently Secure Komunikácia

\*\*\*\*\*\* 2 078 👤

Nainštalované

Ponúka nákupy v aplikácii

3 PEGI 3

Táto aplikácia je kompatibilná so všetkými vašimi zariadeniami.

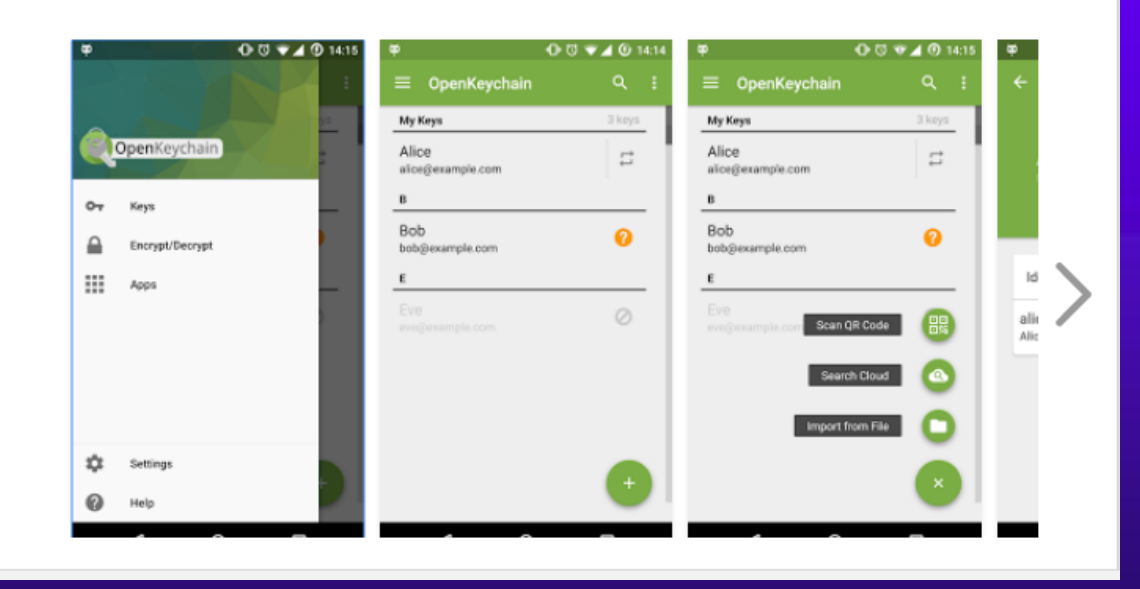

https://play.google.com/store/apps/details?id=org.sufficientlysecure.keychain&hl=sk

# Postupy – v Moodle

- Video Pridanie novej identity do OpenKeychainSúbor
- Video Importovanie verejného kľúča kontaktu cez QR kód v OpenKeychainSúbor
- Video Zašifrovanie a odoslanie súboru v OpenKeychain
- Video Pridanie kontaktu v OpenKeychainSúbor
- Video Potvrdenie kľúča QR kódom v OpenKeyChainSúbor
- Video Rozšifrovanie súboru v OpenKeychain